#### Ratsupport Database App Administrator

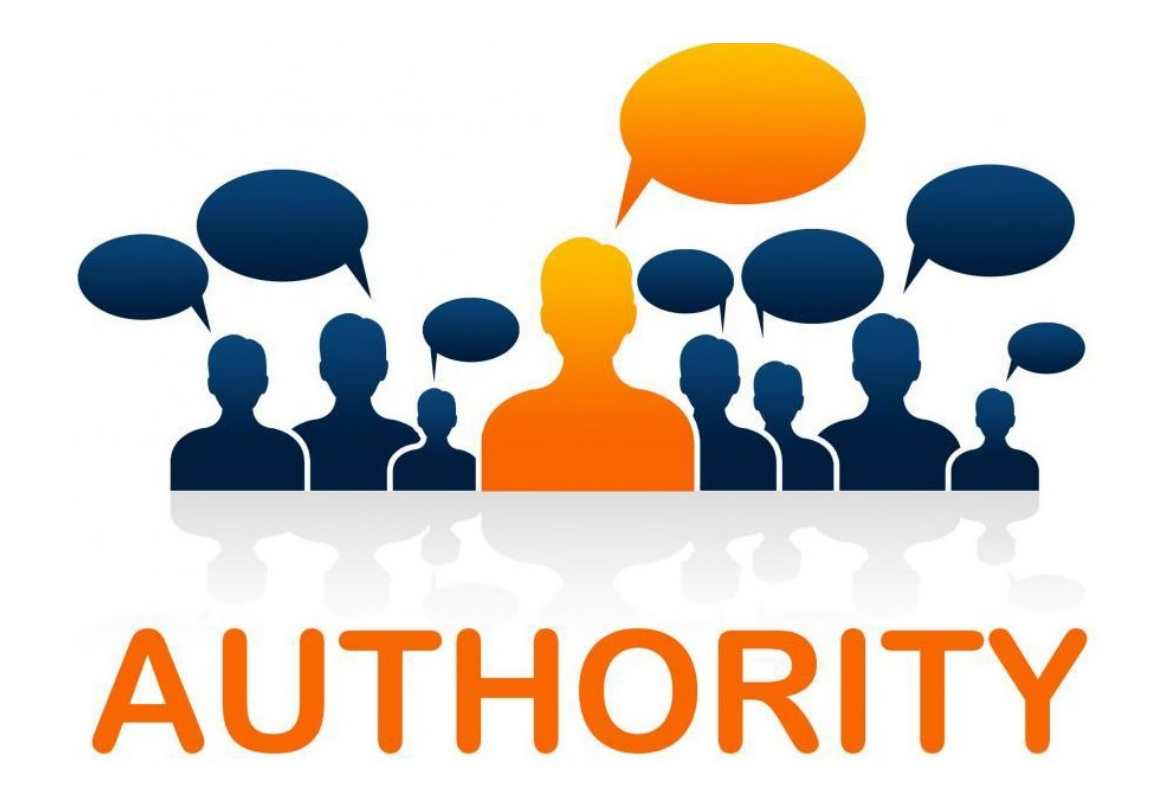

### Contents

- Slides 5-6 Discussion
- Slide 7 Initial Setup
- Slides 8-11 Making the DB Connection
- Slide 12 Application Home Page
- Slide 13 Membership Management Page

### Contents

- Slide 14 Administration Menu
- Slides 15 Admin Settings
- Slides 16-17 Admin Settings (Mail)
- Slides 18-19 Admin Settings (Group)
- Slide 20 Setup Members

#### Contents

- Slide 21 Conclusion
- Slide 22 Happy Endings

## Discussion

- The Administrators work may never be done. There are actually two Admin Users.
- The Administrator users with the Admin Group (Permissions)
- This and all aspects are configured by The Administrator and depending on the settings an Admin user can also make the same changes.
- This presentation will try to help administrators get all the setting correct for proper operation of the application and give the permissions to users as necessary.
- The Administrator is setup during the initial setup of the application and admin users are controlled by The Administrator.

## More Discussion

- This presentation will cover the most important aspects of being The Administrator but not all can be covered here.
- It does take some thought for The Administrator to properly setup the Group's and Permissions and the install and configure the plugins (not covered in this presentation).

## The Initial Setup

- The Initial setup is where the application and the MySQL or MariaDB is made and the initial database must be configured first.
- Database Name, Host Name (Server Name), User Name and Secure Password should be created before trying to connect to the actual database.
- Information on how to configure the database is not covered in this presentation and will be provided to those who do not know the process. It all depends on the Platform and Server being used for these instructions.
- The Application Files need to be installed on the server in the users chosen directory and file permissions need to be set to 777 for proper operation of the application.

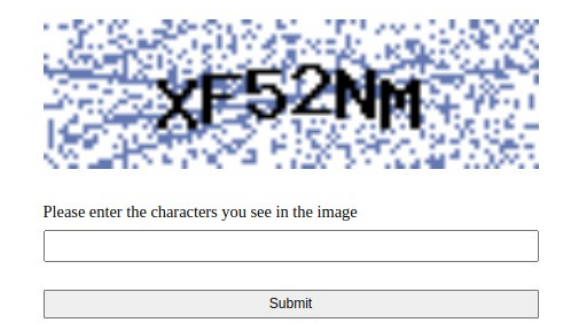

When The Administrator first puts the URL into their browser for the Application they should see a security check and The Administrator needs to enter the image characters and click the Submit button.

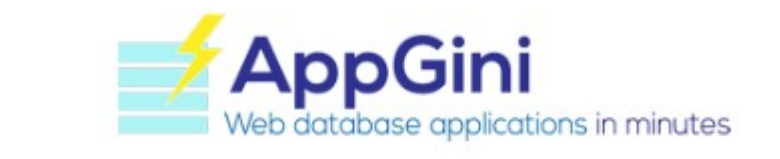

There doesn't seem to be a configuration file. This is necessary for the application to work.

This setup page will help you create that file. But in some server configurations this might not work. In that case you might need to adjust the folder permissions, or create the config file manually.

Continue ... >

The next image the web page should show is this one. Telling The Administrator there is no configuration file.

There are times when the config file is not correct for the application or it's location and will need to be deleted from the server and then the process can start again.

This initial process creates the config file.

Click the Continue button.

#### Setup Data

| MySQL server (host)                   | localhost                                     |   | 0 |
|---------------------------------------|-----------------------------------------------|---|---|
| Database name                         | Database name                                 | ^ | 0 |
| MySQL Username                        | MySQL Username                                |   | 0 |
| MySQL password                        | MySQL password                                | ^ | 0 |
| MySQL port                            | 3306                                          |   | 6 |
| Admin Informatio                      | n                                             |   |   |
|                                       |                                               |   |   |
| Username                              | Usemame                                       |   | 6 |
| Username<br>Email Address             | Username<br>Email Address                     | • | 6 |
| Username<br>Email Address<br>Password | Username<br>Email Address<br>Confirm Password | ^ | 6 |

The Administrator needs to complete the insertion of the proper information for the Server and the Database.

The next slide will show what it looks like if the proper information is entered.

The Host is not always "localhost" so you need to check with the specific installation for the Host Name.

#### Setup Data

| alabase informa                               | lion        |   |   |
|-----------------------------------------------|-------------|---|---|
| MySQL server (host)                           | localhost   |   | 6 |
| Database name                                 | humor       | • | 6 |
| MySQL Username                                | humorDBUser |   | 6 |
| MySQL password                                | •••••       | • | 6 |
| MySQL port                                    | 3306        |   | 6 |
| <ul> <li>Database info is correct!</li> </ul> |             | 1 | C |
| dmin Informatio                               | n           |   |   |

|          | Username 0<br>Email Address Confirm Password 0<br>ord 0 Confirm Password 0 | ie                                                                |                  | 6 |  |
|----------|----------------------------------------------------------------------------|-------------------------------------------------------------------|------------------|---|--|
|          |                                                                            | 6                                                                 |                  |   |  |
| Password |                                                                            |                                                                   | Confirm Password |   |  |
| Password |                                                                            | Imail Address       Confirm Password       Imail Confirm Password |                  |   |  |

If the correct information is entered a green area will display the words "Database Info is Correct"

Now all The Administrator has to do is assign a username for their self and enter an email address and Secure Password.

Make sure you use a very secure password as this login allows changes to the configuration of the Application.

Hit the Submit button and the initial connection will be made and the config file created. The Administrator should be sent to the Home Page of the Application.

### **Application Home Page**

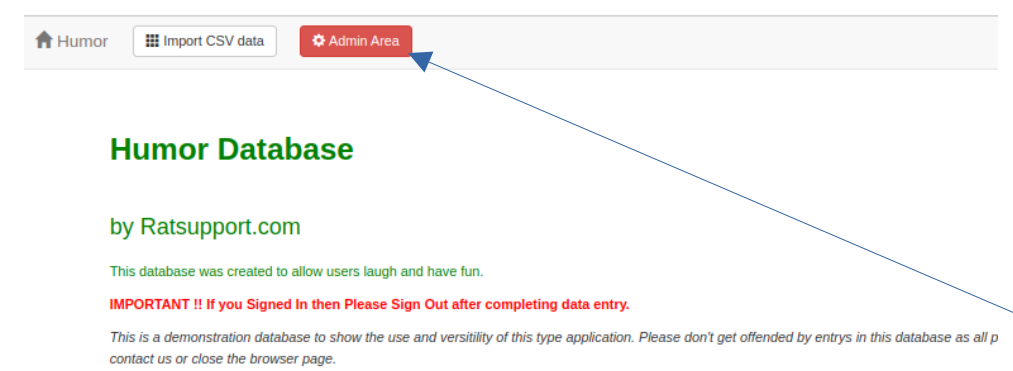

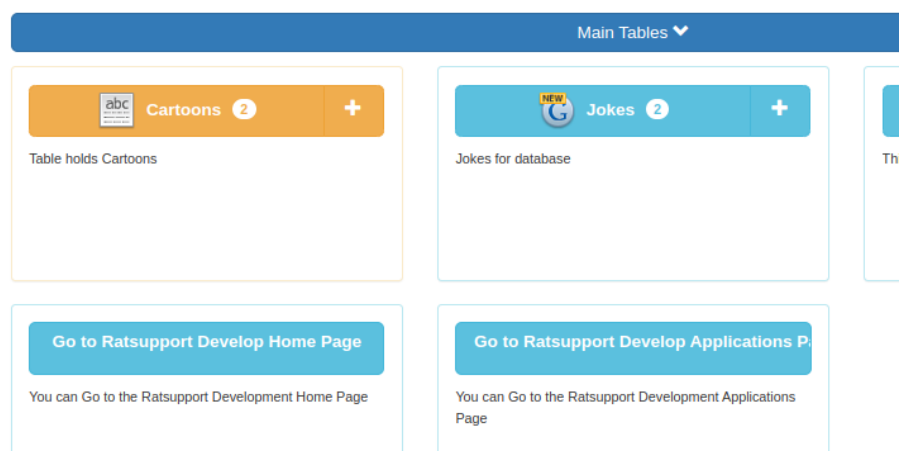

With the application up and running we get to the Home Page.

Please note that when Signed In as an Admin User the Red Admin Area button is at the top of the page.

## Membership Management Page

| You have data in one or mo                     | re tables that doesn't have an owner. | . To assign an owner group for this da | ta, click here.       |                                          |
|------------------------------------------------|---------------------------------------|----------------------------------------|-----------------------|------------------------------------------|
|                                                |                                       |                                        |                       |                                          |
| Membershin M                                   | Janagement Ho                         | anenam                                 |                       |                                          |
| Membership i                                   | nanagement no                         | mepage                                 |                       |                                          |
|                                                |                                       |                                        |                       |                                          |
|                                                |                                       | Mai                                    | ntenance mode OFF ON  | Posts from @bigprof                      |
| Newest Updates >                               |                                       | Newest Entries                         |                       |                                          |
|                                                |                                       |                                        |                       | <b>W</b>                                 |
| 07/31/2024, 11:24 am                           | 3, How did people s                   | 07/31/2024, 11:24 am                   | 5, A Question for the |                                          |
| 07/31/2024, 11:24 am                           | 5, A Question for the                 | 07/31/2024, 11:23 am                   | 3, 3, They used knig  |                                          |
| 07/31/2024, 11:23 am                           | III 3, 3, They used knig              | 07/31/2024, 11:22 am                   | 3, How did people s   |                                          |
| 07/29/2024, 05:56 pm                           | 2, second.png, Who'                   | 07/29/2024, 05:56 pm                   | 2, second.png, Who'   | Nothing to see                           |
| 07/29/2024, 05:51 pm                           | 1 2, 2, A stamp                       | 07/29/2024, 05:51 pm                   | 2, 2, A stamp         | hore yet                                 |
|                                                |                                       |                                        |                       | nere - yet                               |
|                                                |                                       |                                        |                       | When they post, their posts will show up |
|                                                |                                       | Momborn State                          |                       | here.                                    |
| Top Mombors                                    |                                       | VIED DELS GLAIS                        |                       |                                          |
| Top Members                                    |                                       | mombere ettab                          |                       |                                          |
| Top Members<br>✔ richard c anderson            | 17 records                            | Total groups                           | Q 4                   |                                          |
| Top Members  richard c anderson nedle5@cwo.com | 17 records                            | Total groups<br>Active members         | Q 4<br>Q 6            |                                          |

This page as a couple of uses.

The Administrator can assign an owner to records that don't have an owner.

The Top Members are shown and latest updates and entries are here along with a Member Status Window that shows member info.

See the menu above for more actions. The Group and Member setup is next.

#### **Administration Menu**

|                    |             |       | Admin Se      | ttings                |                         |                          |                             |            |           |         |       |       |        |  |  |
|--------------------|-------------|-------|---------------|-----------------------|-------------------------|--------------------------|-----------------------------|------------|-----------|---------|-------|-------|--------|--|--|
| Members            |             |       |               |                       |                         | +                        | Add Ne                      | w Memi     | ber       |         |       |       |        |  |  |
| Search members     |             |       | App docu      | n tool                | Group                   | Stat                     | us Any 🗸                    | Q Find     | X Reset   |         |       |       |        |  |  |
| Username           | Group       | Sign  | 🛱 Batch Tra   | Fransfer Of Ownership | n Transfer Of Ownership |                          | Batch Transfer Of Ownership |            | Full Name | Address | City  | State | Status |  |  |
| 1405girl@gmail.com | Contributor | 07/3: | C View/Reb    | uild fields           |                         | Veda Louise Sorling      | 1995 Preservation Oaks D    | r. Chico   | CA, 95928 | Active  | / 💼 ( | 0 :   |        |  |  |
| admin              | Admins      | 07/3  | Database      | backups               | n                       | Richard Charles Anderson | 333 B Ridgecrest Pkwy       | Oroville   | CA, 95966 | Active  | / 🗇   | 0 :   |        |  |  |
| dick charles       | Admins      | 07/3: | Import CS     | V data                |                         | Richard Charles Anderson | 333 B Ridgecrest Pkwy       | Oroville   | CA, 95966 | Active  | / 💼 ( | 0 :   |        |  |  |
| guest              | anonymous   | 07/3: | Query log     | s                     |                         |                          |                             |            |           | Active  | / 💼   | 0 :   |        |  |  |
| nedle5@cwo.com     | Contributor | 07/3: | Interactive   | e SQL queries tooi    |                         | Elden Lewis              | 2725 25th Street            | Sacramento | CA, 95819 | Active  | / 💼 ( | 0 :   |        |  |  |
| richard c anderson | Contributor | 07/3: | C Opticate of |                       | -                       | Richard Charles Anderson | 333 B Ridgecrest Pkwy       | Oroville   | CA, 95966 | Active  | / 💼 ( | 0     |        |  |  |
|                    |             |       | 🖸 AppGini C   | community Forum       | Displa                  | ying members 1 to 6 of 6 |                             |            |           |         |       |       |        |  |  |

One of the first places The Administrator needs to go is to the Admin Settings page for setting up the Mail Server settings and Sign Up settings.

Another useful menu selection is the View/Rebuild Fields menu selection. This is where The Administrator will reconfigure the Database for new changes to the application.

## Admin Settings 1

|                   |                              | Q 🗸                                                                                                    | ve changes X Cancel |
|-------------------|------------------------------|----------------------------------------------------------------------------------------------------|---------------------|
| Appearance     Si | gn up 🛛 🖾 Mail 💄 Preconfigur | ed users and groups 🔹 🌣 Application                                                                                          |                     |
|                   |                              |                                                                                                    |                     |
|                   | Groups per page              | 10                                                                                                    |                     |
|                   | Members per page             | 10                                                                                                    |                     |
|                   | Records per page             | 10                                                                                                    |                     |
|                   |                              | Hide Twitter feed in admin homepage?                                                                                         |                     |
|                   |                              | Our Twitter feed helps keep you informed of our latest news, useful resources, new releases, and<br>many other helpful tips. |                     |
|                   |                              |                                                                                                    |                     |

When The Administrator selects menu selection Admin Settings then they can configure the Appearance, Sign Up, Mail, Preconfigured users and groups along with some Application settings.

The most important are the Sign Up and the Mail Settings.

# Admin Settings 2 (Sign Up)

| Admin Se   | ettings                                                    | ⊨ Plugins +                                                                                                    | User's area  |
|------------|------------------------------------------------------------|----------------------------------------------------------------------------------------------------|--------------|
|            | -                                                          | ٩                                                                                                    | Save changes |
| Appearance | 💄 Sign up 🛛 🗮 Mail 💄 Preconfigu                            | red users and groups 🛛 🍳 Application                                                                                                    |              |
|            | Admin notifications<br>Default sign-up mode for new groups | No email notifications to admin.     Notify admin only when a new member is waiting for approval.     Notify admin for all new sign-ups.     No sign-up allowed. Only the admin can add members.     Sign-up allowed, but the admin must approve members. |              |
|            | Members custom field 1                                     | Full Name                                                                                                    |              |
|            | Members custom field 2                                     | Address                                                                                                    |              |
|            | Members custom field 3                                     | City                                                                                                    |              |
|            | Members custom field 4                                     | State                                                                                                    |              |
|            | Member approval email subject                              | Your membership is now approved<br>When the admini approves a member, the member is notified by<br>email that he supproved. You can corrol the subject of the<br>approval email in this box, and the content in the box below.                            |              |
|            | Member approval email message                              | Dear member,<br>Your membership is now approved by the admin. You can log in to your account here:<br>http://assupport.asuscomm.com/applicationshumor/appCode                                                                                             |              |

The Administrator can configure the Notifications, The Default sign-up mode for new groups and the text for messages sent to users after sign up.

## Admin Settings 3 (Mail)

| Area 🛛 🥹 Groups | 🚽 👤 Memi  | bers - ⊀  | ⊁ Utilities + + I | ugins +                                                                                                    | User's area |
|-----------------|-----------|-----------|-------------------|----------------------------------------------------------------------------------------------------|-------------|
| Admin Se        | ttings    |           |                   |                                                                                                    |             |
|                 |           |           |                   | Q Save chang                                                                                                    | es × Cancel |
| Appearance      | L Sign up | 🖾 Mail    | Preconfigure      | users and groups Application                                                                                                    |             |
|                 |           |           | Sender email      | support@ratsupport.com                                                                                                    |             |
|                 |           |           | Sandar nama       | Sender name and email are used in the 'To' field when sending email messages to groups or members.                                         |             |
|                 |           | Method of | sending emails    | ● PHP mail() SMTP                                                                                                    |             |
|                 |           | s         | SMTP server       | None      SSL      TLS                                                                                                    |             |
|                 |           |           | SMTP port         | 25<br>Typical values are 25 (for non-encrypted SMTP), 465 (used in many cases with SSL encryption)<br>or 587 (typical with TLS encryption) |             |
|                 |           |           | SMTP username     |                                                                                                    |             |
|                 |           | 5         | SMTP password     |                                                                                                    |             |

The Administrator can configure how the Email System works. Most new Web Servers may not allow PHP mail (), so it is recommended you choose the SMTP mode and configure the proper info supplied by your email provider.

This configuration totally depends on the Email provider you are using and will not be covered here.

### Setup Groups 1

| Area 🥹 Grou                                                                                                    | µps + ▲ members +        | 🗘 Otinges 👻 🌩 Progins 👻                                  |                              |                                    | Users area                    |
|----------------------------------------------------------------------------------------------------|--------------------------|----------------------------------------------------------|------------------------------|------------------------------------|-------------------------------|
| Groups                                                                                                    |                          |                                                          |                              |                                    | + Add Group                   |
|                                                                                                    |                          | Search groups                                            | Q Find Reset                 |                                    |                               |
| Group                                                                                                    | Description              |                                                          |                              | Members count                      |                               |
| anonymous                                                                                                    | Anonymous group creat    | ed automatically on 2024-07-29                           |                              | 1                                  | / 前 + Ⅲ 1 ∞                   |
| Admins                                                                                                    | Admin group created au   | tomatically on 2024-07-29                                |                              | 2                                  | / 前 + Ⅲ 1 ∞                   |
| Contributor                                                                                                    | Contributors can view al | and can enter, edit and delete their own records         |                              | 3                                  | / î + 🖩 Ł 🖾                   |
| Supervisor                                                                                                    | Supervisors can enter, v | iew, edit and delete all records that are not Admin Reco | rds                          | 0                                  | / 前 + Ⅲ 1 ∞                   |
|                                                                                                    |                          | Displaying gro                                           | oups 1 to 4 of 4             |                                    |                               |
| Key:<br>Key:<br>Key: | tails and permissions.   | 📋 Delete group                                           | + Add a new member to group. | III View all data<br>group's membe | records entered by the<br>rs. |
| List all members of a group. Send an email message to all member<br>of a group.                                                                                                    |                          | Send an email message to all members<br>of a group.      |                              |                                    |                               |

This is the result of hitting the View Groups memu selection.

The Administrator can control the Groups and Permissions for each Group here.

The Administrator can controll if Importing CSV files will be allowed and how visitors are allowed to see, sign up with admin permission or just sign up to the application.

Check the Key for the meaning of each icon.

### Setup Groups 2

| In Area O Groups - L Members - O Utities - + Plugins - Utities - Utities - U |            |                                                                   |                                                                   |                                |  |  |  |
|----------------------------------------------------------------------------------------------------|------------|-------------------------------------------------------------------|-------------------------------------------------------------------|--------------------------------|--|--|--|
| Table                                                                                                    | Insert 🗸 🗸 | View 🗸                                                            | Edit 🗸 🗸                                                          | Delete                         |  |  |  |
| Cartoons 🗸 -                                                                                                    |            | No<br>Owner<br>Group                                              | No<br>Owner<br>Group                                              | No     Owner     Group     All |  |  |  |
| Jokes 🗸 -                                                                                                    | ۵          | No     Owner     Group     All                                    | No     Owner     Group     All                                    | No     Owner     Group     All |  |  |  |
| Riddles 🗸 -                                                                                                    |            | <ul> <li>No</li> <li>Owmer</li> <li>Group</li> <li>All</li> </ul> | No     Owner     Group     All                                    | No Owner Group All             |  |  |  |
| Application Revision 🗸 -                                                                                                    | D          | <ul> <li>No</li> <li>Owmer</li> <li>Group</li> <li>All</li> </ul> | No     Owner     Group     All                                    | No     Owner     Group     All |  |  |  |
| Answers 🗸 🗸                                                                                                    | ۷          | <ul> <li>No</li> <li>Owmer</li> <li>Group</li> <li>All</li> </ul> | <ul> <li>No</li> <li>Owner</li> <li>Group</li> <li>All</li> </ul> | No     Owner     Group     All |  |  |  |
| Classes 🗸 -                                                                                                    |            | No<br>Owner<br>Group                                              | <ul> <li>No</li> <li>Owmer</li> <li>Group</li> <li>All</li> </ul> | No  Owner  Group  All          |  |  |  |

By selecting one Group The Administrator can configure that Group and its permissions.

The permissions for each table are Insert, View, Edit and Delete.

For Each action there are 4 permissions, No, Owner, Group and All.

No means the users of this group have no access to this table, The Owner means the user view to only the records they created and Group allows the members of a Group to view the records and All allows all members of the application to view the records in this Table.

#### **Setup Members**

| Vembers            |             |                 |                        |                            |                            |            | +         | Add Ne | w Me | mb  | er  |
|--------------------|-------------|-----------------|------------------------|----------------------------|----------------------------|------------|-----------|--------|------|-----|-----|
|                    |             |                 |                        |                            |                            |            |           |        |      |     |     |
| Search members     |             | in              |                        | In Stat                    | IC Any                     | O Find     | * Decat   |        |      |     |     |
| Scarch members     |             |                 | Air fields             |                            | Ally                       | ex r ind   | a reser   |        |      |     |     |
| Username           | Group       | Sign up date 17 | Email Address          | Full Name                  | Address                    | City       | State     | Status |      |     |     |
| 1405girl@gmail.com | Contributor | 07/31/2024      | 1405girl@gmail.com     | Veda Louise Sorling        | 1995 Preservation Oaks Dr. | Chico      | CA, 95928 | Active | 11   | 10  | ) = |
| admin              | Admins      | 07/31/2024      | support@ratsupport.com | Richard Charles Anderson   | 333 B Ridgecrest Pkwy      | Oroville   | CA, 95966 | Active | 11   | 10  |     |
| dick charles       | Admins      | 07/31/2024      | support@ratsupport.com | Richard Charles Anderson   | 333 B Ridgecrest Pkwy      | Oroville   | CA, 95966 | Active | 11   | 10  | ) = |
| guest              | anonymous   | 07/31/2024      |                        |                            |                            |            |           | Active | 11   | ì 0 |     |
| nedle5@cwo.com     | Contributor | 07/31/2024      | nedle5@cwo.com         | Elden Lewis                | 2725 25th Street           | Sacramento | CA, 95819 | Active | 11   | 10  |     |
| richard c anderson | Contributor | 07/31/2024      | richard@ratsupport.com | Richard Charles Anderson   | 333 B Ridgecrest Pkwy      | Oroville   | CA, 95966 | Active | 11   | i 0 |     |
|                    |             |                 | Disp                   | laying members 1 to 6 of 6 |                            |            |           |        |      |     |     |
|                    |             |                 |                        |                            |                            |            |           |        |      |     |     |

The view members menu selection brings us to this Members Page where The Administrator can configure and edit member information.

Check the key for the meaning of the icons and abilities.

## Conclusion

- The Administrator has control of the configuration of the Application Database.
- The setup should be done as soon as the application is installed.
- If changes to the application are made it is important for The Administrator to do a update to the database via the Admin Area Menu Utilities, View/Rebuild Fields.

# Happy Endings

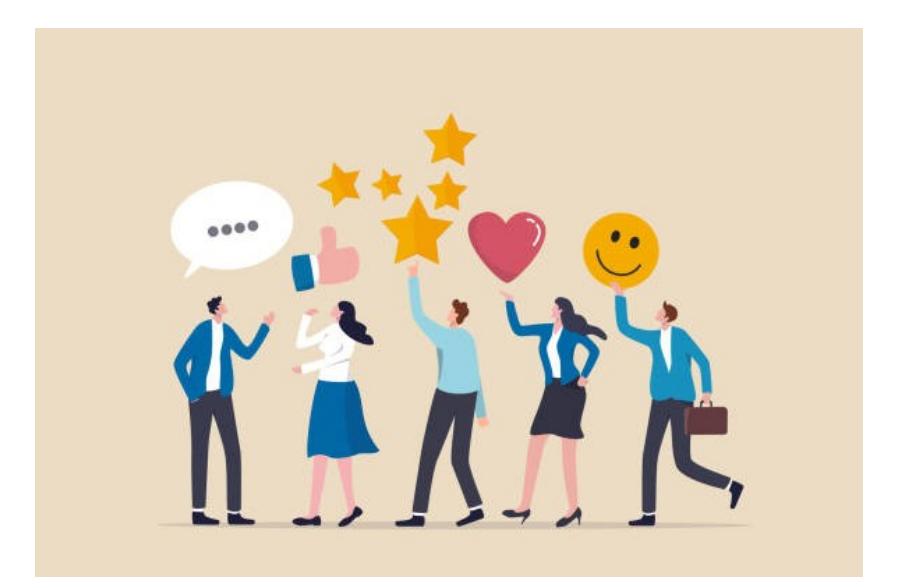

We hope this presentation was helpful and if you have comments or suggestions then you can contact us.